## CLinkMeMine

**Global Remote Access Solution** 

LinkMeMine 2017.10 URL I https://linkmemine.com E-mail I support@linkmemine.com TEL I 070-7126-8663 IOS 뷰어 지원

아이폰으로 원격제어가 가능해졌습니다. 안드로이드도 최신 버전까지 완벽 지원합니다.

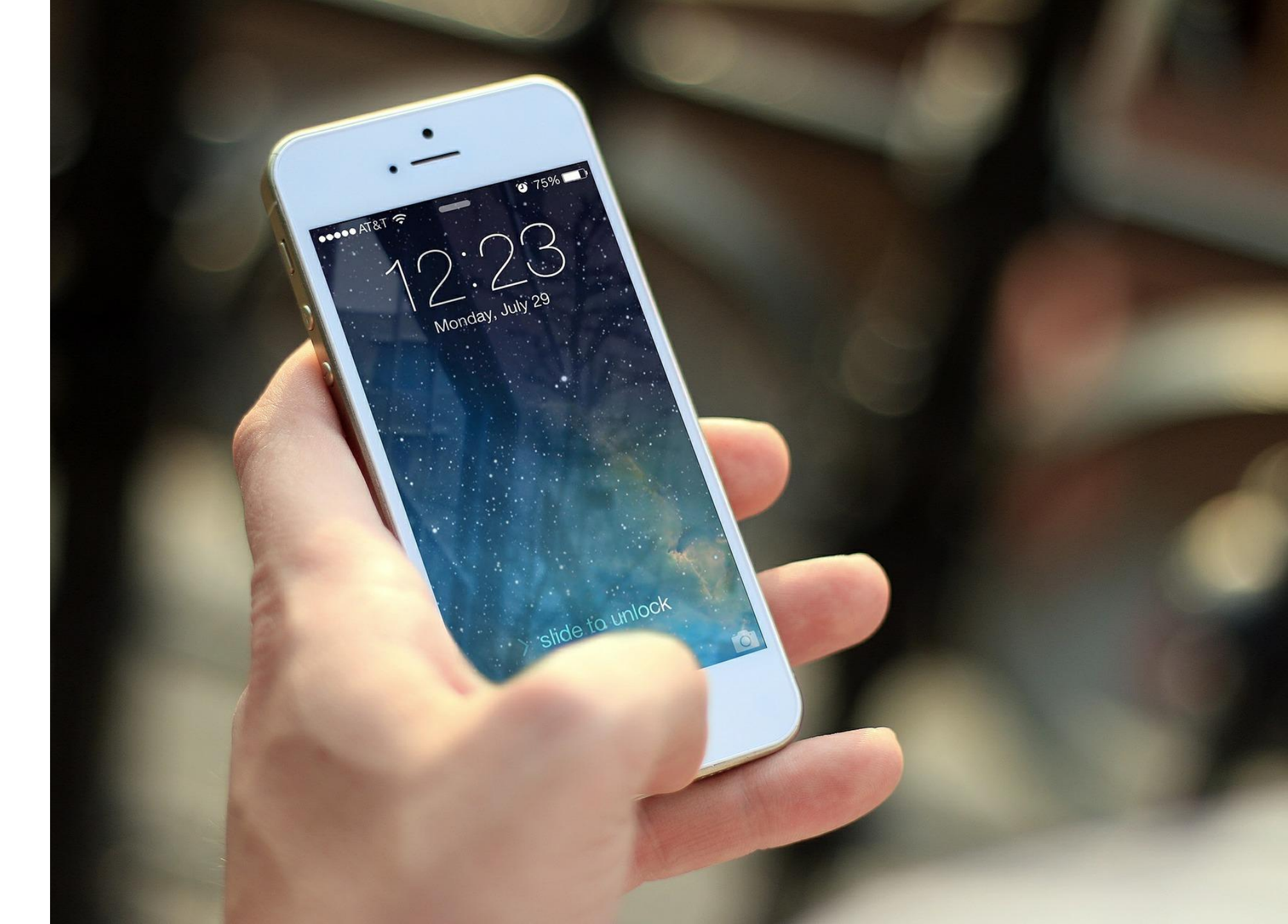

등록된 여러 장치의 화면 상태를 <mark>썸네일</mark>을 통해 한 화면에서 확인하고 제어하는 강력한 관리자 기능입니다.

라이브뷰란?

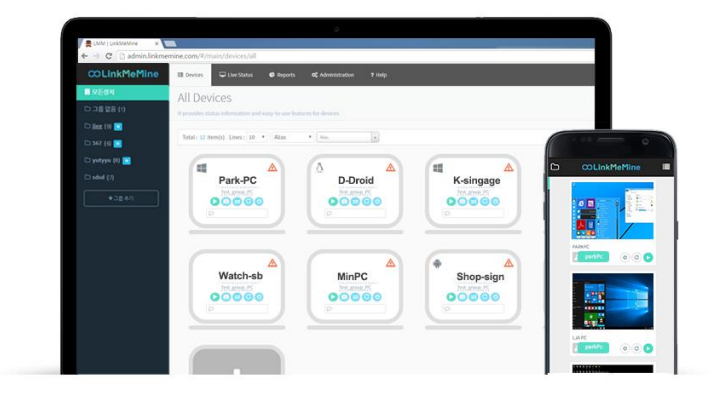

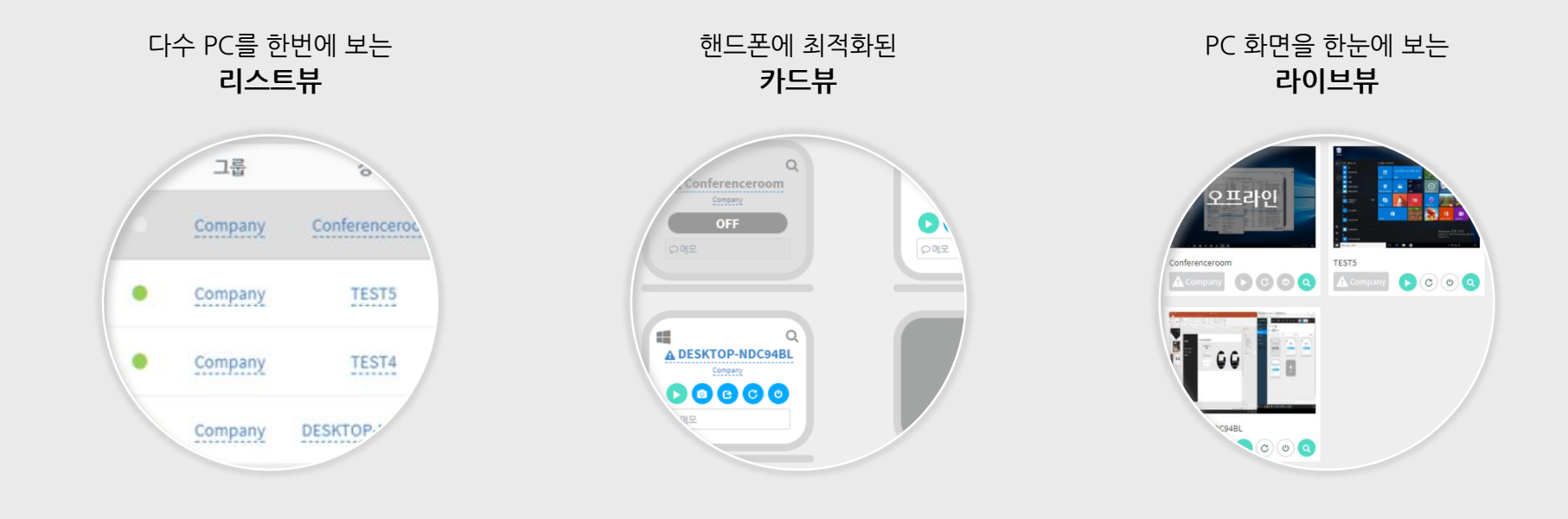

기존 리스트 방식이 아닌 3가지 보기 형식을 지원합니다.

라이브뷰

"쓰임새에 맞게 대상 PC를 정렬해보세요"

### 상세정보

각 장치의 H/W, S/W정보를 실시간으로 모니터링하며 원격접속 없이도 파일전송, 재부팅, 종료가 가능합니다. any 마인

.서버 ST1

ST2

| ✓ 실시간 스크로                | 리샷 지원                                                 |                        | CPU 사용                                       |                      | HDD                              | 사용률                      | Memory 사용률                     |
|--------------------------|-------------------------------------------------------|------------------------|----------------------------------------------|----------------------|----------------------------------|--------------------------|--------------------------------|
|                          |                                                       | In                     | 6 %<br>ntel(R) Xeon(R) CPU I<br>2.60GHz 1 Co | E5-2630 v2 @<br>pres | 3<br>14,644MB                    | <b>3</b> %<br>//44,375МВ | <b>48</b> %<br>720MB / 1,500MB |
|                          |                                                       |                        | Fan 속도                                       |                      | N/A                              | 표준시간대                    | UTC +09:00                     |
|                          | Windows 202 (25)<br>(253) 73 45-44 Windows<br>2020-46 |                        | 다민온도                                         |                      | N/A                              | HDD 온도                   | N/A                            |
| <b>H</b> mine 24 🖸 🤁 🕅 🖓 | € -548                                                |                        | PC 러닝 타임                                     | 0 da                 | y 16:19                          | 시스템 시간                   | 2017/10/31 18:41:1             |
|                          |                                                       | 18                     | 최근접속시간                                       | 2017/10,             | /31 11:47:41                     | 에이전트 버전                  | 1.1                            |
| 네트워크 및 BIOS 경            | 성보                                                    |                        |                                              |                      |                                  |                          |                                |
| IP 주소(공인/사설)             | 넷마_                                                   | E                      | 게이트웨이                                        |                      | DNS                              | 맥(MAC) 주소                | BIOS 버전/날짜                     |
| 114.108.164.54/192.1.    | 255.255                                               | 255.0                  | 192.168.137                                  | .1                   | 168.126.63.1                     | 00:15:5D:2A:94:03        | American Megatren              |
| 🗸 이력 및                   | H/W, S/W                                              | / 정보 2                 | 조회                                           |                      |                                  |                          |                                |
| ≓ 접근/제어 이                | 력                                                     | ¢                      | 》 프로세스 목록                                    |                      | 🔒 하드웨어 :                         | 목록                       | ■설치된 소프트웨어 목록                  |
| 번호                       | 이름                                                    |                        | 이메일                                          | L                    | 날짜                               |                          | 동작                             |
| 1                        | 링크미마인                                                 | support@linkmemine.com |                                              | 2017/10/             | 2017/10/19 10:52:22 원격제어 기능을 수행: |                          | 을 수행하였습니다.                     |
| 1                        |                                                       |                        |                                              |                      |                                  |                          |                                |

#### 1대를 딱 2달만 추가하고 싶다면? '기기추가'로 언제나 간편하게 결제하세요

◆기기추가

#### 라이선스별 관리

수량을 늘리거나 줄일 때, 더 이상 고객센터에 문의하실 필요가 없습니다. 라이선스별 관리와 내역 열람이 가능해졌습니다.

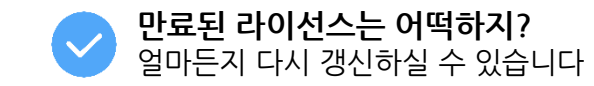

| 서비스 시작일    | 서비스 만료일    | 제품 유형 | 디바이스 | 기간    | 갱신 |
|------------|------------|-------|------|-------|----|
| 2017/09/27 | 2017/10/26 | 코퍼레이트 | 1 개  | 1 개월  | 갱신 |
| 2017/09/27 | 2017/10/26 | 코퍼레이트 | 1 개  | 1 개월  | 갱신 |
| 2017/09/27 | 2017/11/26 | 코퍼레이트 | 1 개  | 1 개월  | 갱신 |
| 2017/09/25 | 2020/11/08 | 코퍼레이트 | 10 개 | 37 개월 | 갱신 |

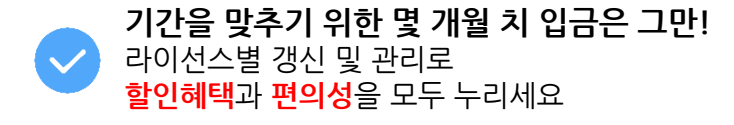

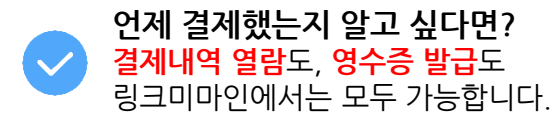

| 날짜         | 제품유형  | 기간    | 디바이스 | 가격               | 결제수단 | 비고  |
|------------|-------|-------|------|------------------|------|-----|
| 2017/10/27 | 코퍼레이트 | 0 개월  | 1 71 | ₩45,000 (부가세 포함) | 계좌이체 |     |
| 2017/09/27 | 코퍼레이트 | 1 개월  | 2 71 | ₩9,000 (부가세 포함)  | 신용카드 | 영수증 |
| 2017/09/27 | 코퍼레이트 | 12 개월 | 1 71 | ₩4,500 (부가세 포함)  | 신용카드 | 영수증 |
| 2017/09/27 | 코퍼레이트 | 1 개월  | 1 71 | ₩45,000 (부가세 포함) | 신용카드 | 영수증 |
| 2017/09/25 | Free  | 0 개월  | 5 개  | ₩0 (부가세 포함)      | Free |     |

|                  |           | _     |
|------------------|-----------|-------|
| 테스트서버            | • •       | × îni |
| Company<br>링크미마인 | <u>14</u> | TEST2 |
| 영업<br>테스트서버      |           |       |
| 기본그룹             |           | TEST1 |

✓ □로다으 혀시 기의

| 그룹정보     |                        |
|----------|------------------------|
| 그룹명      | 링크미마인                  |
| 관리자 이름   | 홍길동                    |
| 관리자 이메일  | support@linkmemine.com |
| 관리자 전화번호 | 010-0000-0000          |

그룹마다 관리자 지정 가능

#### 장치 그룹 변경은 리스트에서 바로! 담당자도 지정해 체계적으로!

서울, 부산, 대전.. 다양한 지역에 분포한 기기를 그룹으로 묶어서 체계적으로 관리하세요.

장치 그룹관리

**COLinkMeMine** 📑 장치 🖵 상세정보 🕓 통계/이력 📽 관리 \$ 결제 ? 다운로드 & 도움말 . 모든장치 모든장치 🌣 □ 기본그룹 (0) ▋ 카드뷰 🎦 라이브뷰 ■ 리스트뷰 Company (0) 합계:2/2개 줄:10 ▼ Q **၁**초기화 장치이름 ▼ 장치이름 🗅 링크미마인 (0) 🗅 영업 (0) 연결 그룹 장비 경보 0/S 제어 테스트서버 (2) 0 C С ወ ⊖ 상세정보 테스트서버 TEST2 +그룹추가 C ℃ 也 ⊖ 상세정보 Ø 테스트서버 TEST1

그룹 추가는 장치 리스트 확인 창에서 간단하게!

하위사용자

하위사용자 개념이 생소하시나요? 다양한 하위사용자 ID의 쓰임새를 지금 알아보세요.

#### 하위 사용자란?

어떻게 사용할 수 있을까요?

: 최고 관리자 아래 생성된 사용자 아이디를 의미 : 최고 관리자 ID로 로그인한 기기는 물론 하위 사용자 ID로 로그인한 원격지 기기까지 모두 볼 수 있습니다.

최고 관리자 Ξ 원격지 기기 1 사용자 A 사용자 B Ξ Ξ  $\mathbf{T}$ 원격지 기기 2 원격지 기기 a 원격지 기기 b

최고 관리자는 그룹 내 모든 기기를 확인 및 제어

하위사용자가 볼 수 있는 기기: 해당 ID로 로그인한 기기 최고 관리자가 지정해준 기기

**직급에 따른 권한**을 주고 싶을 때 임시적으로 사용하는 사람이 사용해야 할 때 앤드 유저(ex. 가맹점주)에게

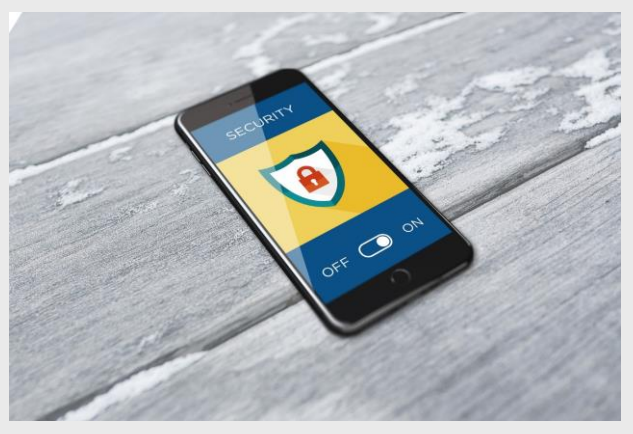

관리자 계정정보를 노출하고 싶지 않을 때

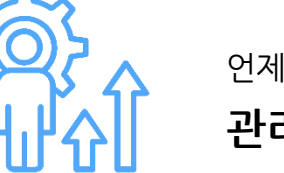

언제, 어느 고객사에 장애지원을 제일 많이 했지? 관리 효율성 UP!!

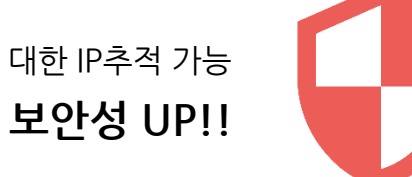

원격제어, 관리자 로그인에 대한 IP추적 가능

#### 통계/이력 조회의 장점

- IP(立스트) 114.108.164.54 / windo. 192.168.137.151 windows 114.108.164.54 / 192.168.137.2 114.108.164.54 / 192.168.137.2 windows 114.108.164.54 / 192.168.137.2 windows 114.108.164.54 / 192.168.137.2 windows 114.108.164.54 / windows 192.168.137.112 114.108.164.54/ windows 192.168.137.112 114.108.164.54 / window 192.168.137.112 114.108.164.54/ \*58.137.112

접속 IP, 시간을 확인하는

원격 제어 이력

| ST1   | 2017/10/19 1        |
|-------|---------------------|
| TEST1 | 2017/10/19 11:0.    |
| TEST2 | 2017/10/11 17:54:\  |
| TEST1 | 2017/09/27 13:53:11 |
| TEST1 | 2017/09/27 13:53:11 |
| TEST2 | 2017/09/27 13:53:1/ |
| TEST2 | 2017/09/27 13:53:   |
| TEST1 | 2017/09/27 13:/     |
| U     | 2017/09/27          |
|       | 2017                |
|       |                     |

경고 장치, 시점을 확인하는

경고 이력

| IP 주소                       |         |
|-----------------------------|---------|
| 61.35.225.60(61.35.225.60)  | wind    |
| 61.35.225.60(61.35.225.60)  | window. |
| 61.35.225.60(61.35.225.60)  | windows |
| 61.35.225.60(61.35.225.60)  | windows |
| 61.35.225.60(61.35.225.60)  | windows |
| 61.35.225.60(61.35.225.60)  | windows |
| 61.35.225.60(61.35.225.60)  | window  |
| 61.35.225.60(61.35.225.60)  | wind    |
| \$1.35.225.60(61.35.225.60) |         |
| ~ 60(61.35.225.60)          |         |
|                             |         |

관리자 계정을 확인하는

매니저 로그인 이력

통계/이력 조회

언제, 어떤 장치, 누가 가장 많이 사용했는지 확인해보세요. 제어 이력 뿐만 아니라 관리자 로그인 이력 또한 조회가 가능합니다. "누군가 제 PC를 제어한 것 같아요 확인해주세요" - 실제 고객 민원 中 발췌

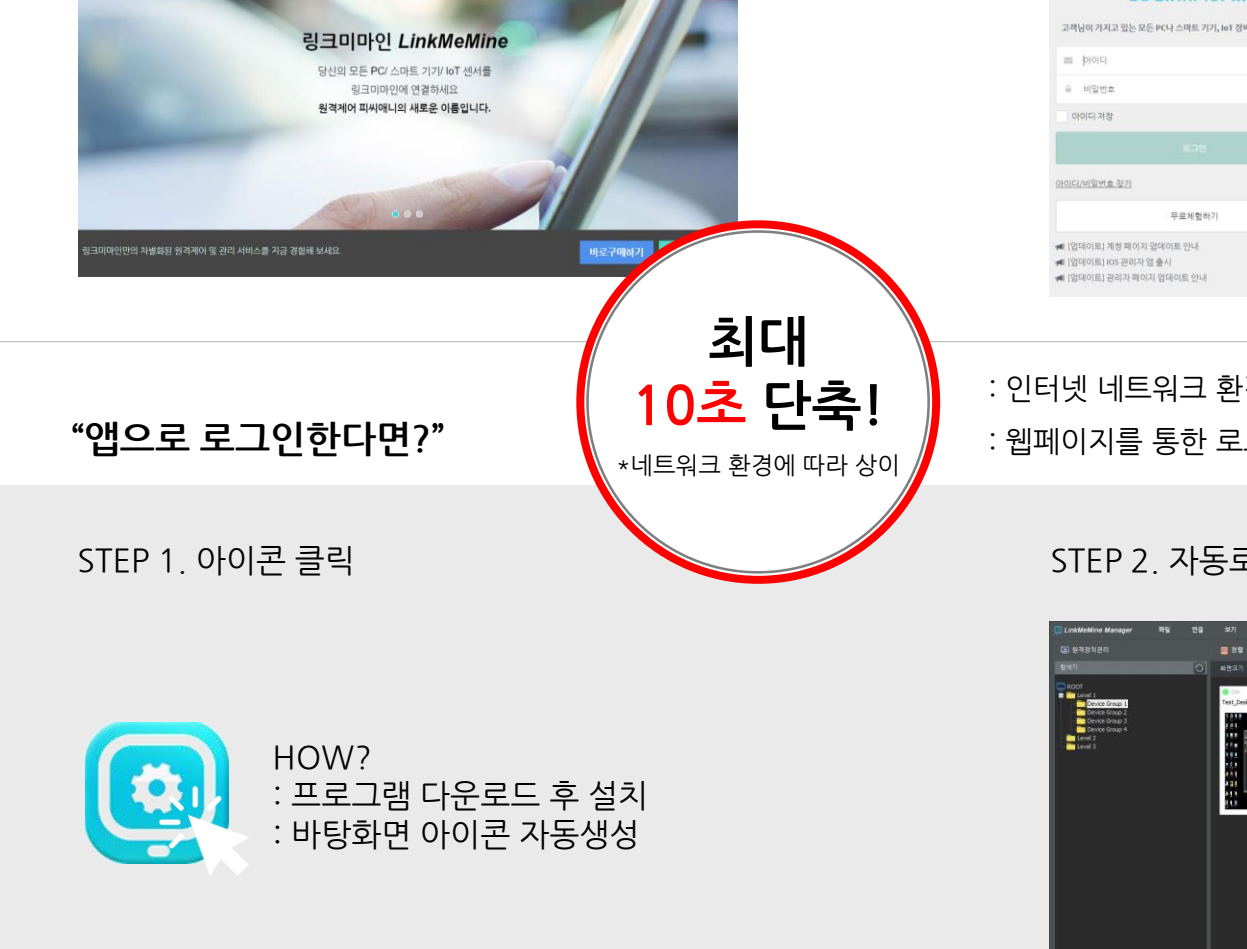

로그인 회원가입 Language •

매번 홈페이지에 들어가기 번거로우셨죠? 이제는 바탕화면 아이콘만 클릭해서 원격제어하세요.

관리자 앱(CS) 제공

STEP 1. 링크미마인 홈페이지 접속

제품특징 사용방법 제품가격 고객지원 다운로드

COLinkMeMine

 Image: Part of the second second se

STEP 2. 자동로그인 후 즉시 제어 가능

: 웹페이지를 통한 로그인보다 한단계 빠른 접속 프로세스

: 인터넷 네트워크 환경에 따른 접속 지연

 COLinkMeMine

 고려남의 가지고 있는 모든 PC나스 여트 기기는 bit 경비를 수 있습니다

 는 Point

 는 Point

 는 Point

 는 Point

 는 Point

 는 Point

 는 Point

 는 Point

 는 Point

 는 Point

 는 Point

 는 Point

 는 Point

 는 Point

 는 Point

 는 Point

 는 Point

 는 Point

 는 Point

 는 Point

 는 Point

 는 Point

 는 Point

 는 Point

 는 Point

 는 Point

 는 Point

 는 Point

 는 Point

 는 Point

 는 Point

 는 Point

 는 Point

 는 Point

 는 Point

 는 Point

 는 Point

 는 Point

 는 Point

 는 Point

 는 Point

 는 Point

 는 Point

 는 P

STEP 2. 계정정보 입력 후 로그인

"웹페이지로 로그인한다면?"

관리자 로그인 보안을 강화하고 싶다면 OTP(일회성 비밀번호)를 사용해보세요.

OTP 인증

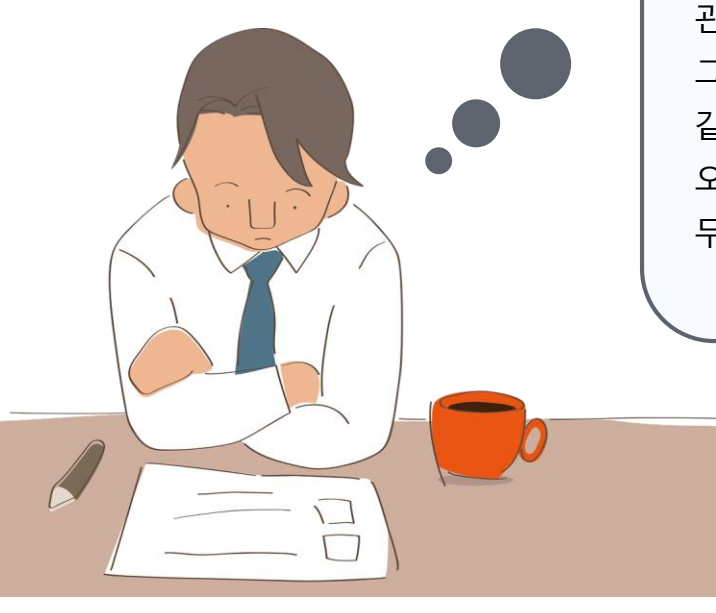

관리자 로그인 보안이 걱정되네.. 그렇다고 매번 비밀번호를 바꾸자니 같이 쓰는 동료들에게 매번 알려줘야 해서 번거롭고 오히려 비밀번호를 잃어버릴 위험도 있는 것 같아. 무슨 좋은 방법이 없을까?

### OTP, 이렇게 사용합니다!

STEP 1. 앱 스토어에서 'Google OTP' 검색 후 다운

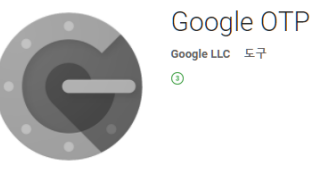

 제정 직접 추가하기

 제정 직접 추가하기

 값
 바코드 스캔

 대공된 키 입력하기

STEP 2. 2차 인증 ON 후 <mark>바코드 스캔</mark>, 계정 입력

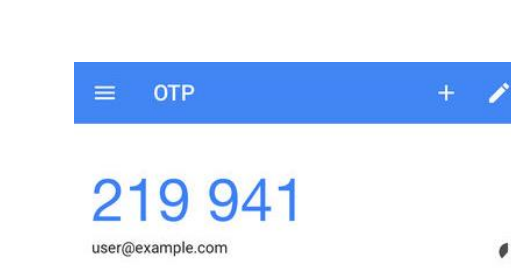

STEP 3. OTP 6자리로 사용자 로그인. 보안 안심!

| 장애가 발생한 순간까지도 |
|---------------|
| 모르신 적이 있으신가요? |
| 경고 기준을 설정하여   |
| 기기 상태를 실시간으로  |
| 모니터링하고 조치하세요  |

경고 알람

STEP 3. 특정 기기에 문제가 발생하면,

STEP 4. 경고 아이콘을 클릭하면 자세한 경고 내용이 안내됩니다.

경고 아이콘이 빨간색으로 표시됩니다.

STEP 2. 경고 유형을 선택하고 진행 시간, 임계값을 설정해주세요

STEP 1. 관리-그룹설정에서 경고 알람을 지정하고자 하는 그룹을 선택하세요

| 경고 알람, 이렇게 사용하세요!

| 번호 | 그룹명     | 관리자 이름 | 관리자 전화번호      | 관리자 이메일                |
|----|---------|--------|---------------|------------------------|
| 1  | Company |        |               |                        |
| 2  | 링크미마인   | 흥길동    | 010-0000-0000 | support@linkmemine.com |
| 3  | 영업      |        |               |                        |
| 4  | 테스트서버   |        |               |                        |
| 5  | 기본그룹    |        |               |                        |
|    |         |        |               |                        |

|   | 장치유형 | 경고                                               | 1유형      |        | 진행시간(분) | 임계값 |
|---|------|--------------------------------------------------|----------|--------|---------|-----|
|   | 윈도우  | Y                                                |          | ·      |         |     |
|   |      | 접속 해제(분)<br>CPU 사용률(%)<br>메모리 사용률(%<br>디스크 사용률(% | 5)<br>5) | 성      |         |     |
|   | 장치유형 | CPU 온도(℃)<br>디스크 온도(℃)<br>패 슈피드(****)            |          | ·]간(분) | 임계값     | 삭제  |
|   | 윈도우  | CPU 사용률(%)                                       |          | 5분     | 95 %    | ×   |
|   | 윈도우  | 디스크 사용률(%)                                       |          | 3 분    | 98 %    | ×   |
|   |      |                                                  |          |        |         |     |
|   |      |                                                  |          |        |         |     |
| 결 | 그룹   | 장비                                               | 경보       | 0/S    |         |     |

A

▶ 워격 제어

링크미마인 DESKTOP-NDC94BL

| 5 기본.   | 그룹                               |          |          |     |
|---------|----------------------------------|----------|----------|-----|
|         |                                  |          |          |     |
|         |                                  |          |          |     |
| 경고기준 설정 |                                  |          |          |     |
| 장치유형    |                                  | 고유형      | 진행 시간(분) | 임계값 |
| 윈도우     | •                                | T        |          |     |
|         | 접속 해제(분)<br>CPU 사용률(%<br>메모리 사용률 | )<br>(%) |          |     |
|         | 디스크 사용률<br>CPU 온도(℃)             | (96)     |          |     |

| 확인 | 취소 |
|----|----|
|    |    |

특장비명 : DESKTOP-NDC94BLA

⑦ 파일전송
⑦ 재시작
⑦ 종료
○ 메모

| 장치경고                |         | ×     |
|---------------------|---------|-------|
| Created             | Туре    | Value |
| 2017/11/01 09:43:42 | CPU 사용률 | 5 %   |
| 2017/11/01 09:38:41 | CPU 사용률 | 21 %  |

# COLinkMeMine

항상 노력하겠습니다 감사합니다

LinkMeMine 2017.10 URL I https://linkmemine.com E-mail I support@linkmemine.com TEL I 070-7126-8663